Notar Kostenrechnung

# Notar Kostenrechnung

#### Hauptseite > Gebühren > Notar Kostenrechnung

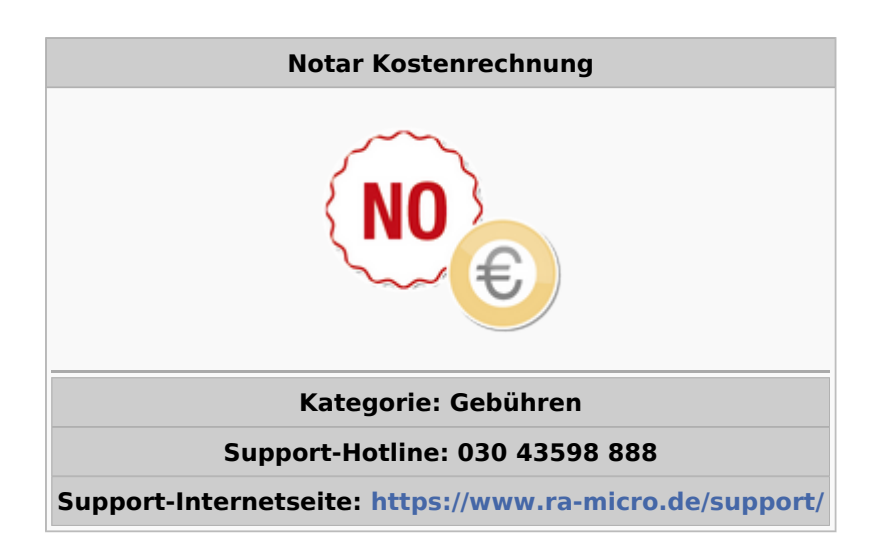

#### Inhaltsverzeichnis

| 1 Allgemeines                        | 2 |
|--------------------------------------|---|
| 2 Funktionen im Bearbeitungsbereich  | 2 |
| 2.1 Vorschussrechnung                | 2 |
| 2.2 Akte                             | 2 |
| 2.3 Empfänger                        | 3 |
| 2.4 Umsatzsteuer-ID                  | 3 |
| 2.5 Anteil                           | 3 |
| 2.6 Betreff                          | 3 |
| 2.7 Leistungszeit                    | 3 |
| 3 Funktionen in der Abschlussleiste  | 3 |
| 4 Weitere Funktionen und Erklärungen | 3 |
|                                      |   |

Notar Kostenrechnung

## Allgemeines

| 🌒 Kostenrechnu                | ng GNotKG      |                |                  |       |                 |               | – 🗆 ×          |
|-------------------------------|----------------|----------------|------------------|-------|-----------------|---------------|----------------|
| -                             | VSR            | Akte 3/18RR20N | ↓ Maier / Müller | Daten | Rechnungskörper | Textbausteine | Buchung/Druck  |
| Empfänger                     |                |                |                  |       |                 |               |                |
| ausgewählte<br>M2: Ralf Mülle | Empfänger<br>r |                |                  |       |                 | UStID         | Anteil         |
|                               |                |                |                  |       |                 |               |                |
|                               |                |                |                  |       |                 |               |                |
|                               |                |                |                  |       |                 |               |                |
| Betreff                       |                |                |                  |       |                 |               |                |
| Eneveruag                     |                |                |                  |       |                 |               |                |
|                               |                |                |                  |       |                 |               |                |
| 31.01.2018                    | ] bis 14.03.2  | 2018           |                  |       |                 |               |                |
| Kost                          | :O starten     | Rechnungen     | Entwürfe         |       |                 |               | <u>W</u> eiter |

Mit dieser Programmfunktion kann eine Notarkostenrechnung nach dem Gerichts- und Notarkostengesetz (GNotKG) in Verbindung mit dem Kostenrechtsmodernisierungsgesetz II als Endabrechnung oder als Vorschussrechnung deklariert werden. Die Kostenrechnung GNotKG besteht aus den Masken *Daten*, *Rechnungskörper, Textbausteine* und *Buchung/Druck*. Diese Masken können jeweils direkt durch Klick auf die entsprechende Schaltfläche direkt angesteuert werden. In dieser Maske werden die Stammdaten (Aktenangaben) erfasst.

## Funktionen im Bearbeitungsbereich

### Vorschussrechnung

Die Rechnung wird als Vorschussrechnung gestellt.

#### Akte

Zur Akte gespeicherten Daten werden automatisch in die Rechnung eingelesen, sie können durch Überschreiben geändert werden. In der Aktennotiz können Notizen zur Akte erfasst, bearbeitet, gedruckt, gespeichert und gesendet werden. In der Aktenhistorie kann eine der zuletzt verwendeten Akten ausgewählt werden. Die Aktenkurzbezeichnung wird angezeigt. Notar Kostenrechnung

#### Empfänger

Nach Auswahl einer Akte stehen alle zur Akte gespeicherten Beteiligten als Empfänger zur Verfügung; der 1. Beteiligte ist zur Auswahl vorgeschlagen. Ein anderer Rechnungsempfänger kann aus der Liste gewählt werden. Soll eine Kostenrechnung an einen Beteiligten erstellt werden, der nicht zur Akte gespeichert ist, kann im Adressnummernfeld oberhalb des Beteiligtenbaumes entweder die Adressnummer oder der entsprechende Nachname eingetragen werden.

#### Umsatzsteuer-ID

Ist zum gewählten Empfänger im Adressfenster eine Umsatzsteuer-ID-Nummer hinterlegt, wird diese hier eingelesen.

#### Anteil

Sofern einem Beteiligten nur ein Anteil in Rechnung gestellt werden soll, kann dieser hier eintragen werden. Der Anteil wird im Rechnungskörper als Abzug von netto automatisch errechnet.

#### Betreff

Eingabe des Betreffs der Rechnung. Maximal können drei Zeilen berücksichtigt werden. Wurde als Rechnungsempfänger ein Aktenbeteiligter gewählt, wird der zu diesem Beteiligten zur Akte gespeicherte Betreff vorgeschlagen.

#### Leistungszeit

Nach § 14 UStG besteht die Verpflichtung, auf Rechnungen den Leistungszeitraum anzugeben, sofern dieser nicht mit dem Rechnungsdatum übereinstimmt. Vorgeschlagen wird der Zeitraum von der Aktenanlage bis zum aktuellen Tagesdatum. Diese Angaben können geändert werden. Ist der Leistungszeitraum z. B. bei einer Beratung auf ein Datum beschränkt, ist dasselbe Datum auch bei Leistungszeit-Ende einzutragen. In der Rechnung erscheint es nur ein Mal. Das Ende der Leistungszeit hat Einfluss auf den in der Rechnung vorgeschlagenen Steuersatz.

## Funktionen in der Abschlussleiste

### Weitere Funktionen und Erklärungen